## **Registering Paid Bills**

Register transactions in KMyMoney's Ledger. The Ledger is where you manage all transaction details, including the payee name.

## Opening the Ledger

| Home         | <b>^</b> |              |               |                    | all and       |       |          | RA BA              | lyMoney      |          |          |
|--------------|----------|--------------|---------------|--------------------|---------------|-------|----------|--------------------|--------------|----------|----------|
| Institutions | Chi      | me spendin   | g account     | ▼ Fi <u>l</u> ter: |               |       | St       | at <u>u</u> s 🗋 Ai | ny status 🔹  | 5        |          |
|              | No.      | Date         |               | Details            |               | С     | Payment  | Deposit            | Balance      | <u> </u> |          |
|              |          |              |               |                    |               |       |          |                    |              |          |          |
| Accounts     |          | 12/14/21     | MYATT         |                    |               |       | 60.93    |                    | 5,525.26     |          |          |
|              |          | 12/14/21     | MYATT         |                    |               |       | 60.93    |                    | 5,464.33     |          | — Ledge  |
|              |          | 12/14/21     | MYATT         |                    |               |       | 60.93    |                    | 5,403.40     |          | 5        |
| Scheduled    |          |              | MYATT         |                    |               |       | 60.93    |                    | 5,342.47     |          |          |
| cransacciona |          | 12/14/21     | MYATT         |                    |               |       | 60.93    |                    | 5,281.54     |          |          |
|              |          |              | MYATT         |                    |               |       | 60.93    |                    | 5,220.61     |          |          |
| Categories   |          | 12/14/21     | MYATT         |                    |               |       | 60.93    |                    | 5,159.68     |          |          |
|              |          | 12/14/21     |               |                    |               |       | 60.93    |                    |              |          |          |
|              |          | 12/14/21     | MYATT         |                    |               |       | 60.93    |                    | 5,037.82     |          |          |
| Tags         |          | 12/14/21     |               |                    |               |       | 60.93    |                    | 4,976.89     |          |          |
|              |          | 12/14/21     | MYATT         |                    |               |       | 60.93    |                    | 4,915.96     |          |          |
|              | Nev      | er reconcile | d             | C                  | Cleared: 0.00 |       |          | Bala               | ance: -123.3 | 5        |          |
| Payees       |          | New 🗵        | Delete 🛃 Edit | Enter Cano         | el 🛃 Accept   | Match |          |                    |              |          |          |
|              |          |              | Dapacit       |                    | Transfor      |       | 10       | /ithdrawal         |              | 1        |          |
| Ledgers      |          |              | Deposit       |                    | Tansier       | _     | <u>v</u> | Innurawai          |              | 4        |          |
|              | Pa       | yto 👻        |               |                    |               | ▼ Nu  | mber     |                    |              |          |          |
|              | Cat      | egory        |               |                    | -             | Da    | te 12/   | 14/21              | ÷            |          | — Worksi |
|              | Tag      | s            |               |                    |               | ▼ Am  | ount     |                    | 0.00 🔠       |          |          |
| Reports      | Me       | no           |               |                    |               |       |          |                    |              |          |          |
|              |          |              |               |                    |               | Sta   | tus No   | t reconcile        | d v          | 1        |          |
|              |          |              |               |                    |               | Juc   | 110      | reconcile          | u            |          |          |

To open the Ledger, click *Ledgers* in the view selector pane.

## Choosing an Account

To enter a transaction, first choose an account.

| w Open S     | ave Print    | New institutio   | n New account 🗎 O     | pen ledger                                                                                                    | Edit accoun | t Reco            | ncile     |
|--------------|--------------|------------------|-----------------------|----------------------------------------------------------------------------------------------------|-------------|-------------------|-----------|
| Home         | •            | -                | and me                | a de la come de la come de la come de la come de la come de la come de la come de la come de la come de la come | 90011       | KI KI             | [yMone    |
| netitutione  | Chime spend  | ling account     | ▼ Filter:             |                                                                                                    | St          | at <u>u</u> s 🗋 A | ny status |
| institutions | No. Date     | K                | Details               | С                                                                                                    | Payment     | Deposit           | Balance   |
|              | 12/14/2      | 1 MYATT          |                       |                                                                                                    |             |                   |           |
| Accounts     | 12/14/2      | 1 MYATT          |                       |                                                                                                    | 60.93       |                   | 5,525.2   |
|              | 12/14/2      |                  |                       |                                                                                                    | 60.93       |                   | 5,464.33  |
|              | 12/14/2      | 1 MYATT          | Account na            | ime drop                                                                                                    | o down      | list              | 5,403.40  |
| Scheduled    | 12/14/2      |                  |                       |                                                                                                    |             |                   | 5,342.47  |
| ransactions  | 12/14/2      | 1 MYATT          |                       |                                                                                                    | 60.93       |                   |           |
|              | 12/14/2      |                  |                       |                                                                                                    |             |                   |           |
| Categories   | 12/14/2      | 1 MYATT          |                       |                                                                                                    | 60.93       |                   | 5,159.68  |
| categories   | 12/14/2      |                  |                       |                                                                                                    |             |                   |           |
|              | 12/14/2      | 1 MYATT          |                       |                                                                                                    | 60.93       |                   |           |
| Tags         | 12/14/2      |                  |                       |                                                                                                    |             |                   | 4,976.89  |
|              | 12/14/2      | 1 MYATT          |                       |                                                                                                    | 60.93       |                   | 4,915.96  |
|              | Never reconc | iled             | Cleared: 0.00         | )                                                                                                    |             | Bala              | nce: -123 |
| Payees       | New (        | 🗙 Delete 🛛 🚮 Edi | t Enter Cancel 🔂 Acce | ept 🛃 Match                                                                                                    |             |                   |           |
|              |              | Deposit          | Transfer              |                                                                                                    | w           | /ithdrawal        |           |
| Leagers      | Pay to T     |                  |                       |                                                                                                    | mbor        | -                 |           |
| 70)          | Tuy to       | 1                |                       |                                                                                                    |             |                   | A I       |
| nvestments   | Category     |                  |                       | Da                                                                                                    | te 12/      | 14/21             |           |
| Reports      | Tags         |                  |                       | ▼ An                                                                                                    | nount       |                   | 0.00      |
|              | мето         |                  |                       | Sta                                                                                                    | atus Not    | reconcile         | d         |
|              |              |                  |                       |                                                                                                    |             |                   | -         |
|              |              |                  |                       | Sta                                                                                                    | atus Not    | reconcile         | d         |

To choose an account:

- 1. Click the Account name drop down list.
- 2. Select the name of the account to display transactions for.

All transactions for this account are listed.

## Adding a Transaction

Use the worksheet to add your paid bill to the Ledger.

| New      | 🛞 Delete 🛛 🕌 Edit  | Enter Cancel 🛃 Accept 🛃 Ma | atch               |                |  |
|----------|--------------------|----------------------------|--------------------|----------------|--|
|          | <u>D</u> eposit    | T <u>r</u> ansfer          | <u>W</u> ithdrawal |                |  |
| Pay to   |                    |                            |                    |                |  |
| Category | *** UNASSIGNED *** |                            | Date               | 10/29/20       |  |
| Tags     |                    |                            | Amount             | 10.00          |  |
| Memo     |                    |                            |                    |                |  |
|          |                    |                            | Status             | Not reconciled |  |
|          |                    |                            |                    |                |  |
|          |                    |                            |                    |                |  |

To register a payment:

- 1. Click *New* in the worksheet's toolbar.
- 2. Click the *Withdrawal* tab.
- 3. Make sure *Pay to* appears. If the word *From* appears, click it to change it to *Pay to*.
- 4. Enter the payee's name.
  - a. If this is a first time transaction for this payee, then type the payee's name in the blank *Pay to* field.
  - b. If you have previously registered a transaction for this payee, then click the arrow on the right side of the *Pay to* drop down list and select the payee's name.

For example, Amazon.

- 5. Choose a category. You can select a category from the list or type in a new name.
- 6. The *Tags* field is optional, skip it for now.
- 7. Type any comments about this transaction in the Memo field.

| New      | 🗴 Delete 🛛 🛃 Edit | Enter Cancel Acce | pt 📝     | Ма | itch   |                    |         |
|----------|-------------------|-------------------|----------|----|--------|--------------------|---------|
|          | <u>D</u> eposit   |                   |          |    |        | <u>W</u> ithdrawal |         |
| Pay to 🔻 | Amazon Amzn.com   | Bill WA US        | <b>_</b> | -  | Number |                    |         |
| Category | shopping:Clothing |                   | -        |    | Date   | 12/14/21           | ÷       |
| Tags     |                   |                   |          | •  | Amount |                    | 70.00 🔠 |
| Memo     | For the new coat  |                   |          |    |        |                    |         |
|          |                   |                   |          |    | Status | Not reconciled     |         |
|          |                   |                   |          |    |        |                    |         |

To enter transaction data:

- 1. Enter the check number in the Number field. If wasn't isn't paid by check, leave it blank.
- 2. Enter the payment date. You may type it directly in the date field or use the up and arrows or calendar icon.
- 3. Enter the transaction amount. You may type it directly in the date field or use the calculator icon.
- 4. Enter the transaction's status. Select Reconciled, Not reconciled, or Cleared from the status drop down list:
- 5. Click the *Enter* icon in the tool bar. The transaction is entered in the ledger and the worksheet section is grayed out.